# AANMELDEN OPLEIDINGEN/CURSUSSEN/CLINICS

## Stap 1

Ga op een laptop of PC naar: <u>https://nbb-digitaal.sportlink.com/</u> De module werkt niet of minder goed via een smartphone. Hier wordt aan gewerkt.

#### Stap 2

Vul bij "afdeling" het volgende in: "NBB Afdeling Landelijk" Klik vervolgens op: "Zoek NBB activiteiten"

Er verschijnt een landkaart van Nederland.

## Stap 3

Op de landkaart vind je de verschillende opleidingen, cursussen en clinics georganiseerd door de NBB. De activiteit verschijnt op de locatie waar de activiteit gegeven wordt. Wordt een activiteit online gegeven, dan wordt de plaats "Nieuwegein" aangehouden.

Wanneer er meerdere activiteiten op één plaats plaatsvinden, dan verschijnt een blauw vierkantje met daarin een cijfer. Hieronder kan je de juiste activiteit kiezen.

Middels de filters links in het scherm kan je filteren naar de juiste opleiding, cursus of clinic.

De kleuren van de activiteiten betekenen het volgende:

| Kleur | Betekenis             |
|-------|-----------------------|
| Groen | Inschrijving geopend  |
| Rood  | Inschrijving zit vol  |
| Grijs | Inschrijving gesloten |

Klik de bijscholing aan die je wilt bezoeken. Er verschijnt een nieuw scherm. Op dit scherm vind je de praktische informatie over de bijscholing.

#### Stap 4

Klik op "Aanmelden".

Vul vervolgens je relatiecode in (jouw relatiecode kan je vinden in de Sportlink app op je digitale pas, de digitale pas vind je in het menu. Je relatiecode is een combinatie van 7 letters en cijfers die altijd begint met een D).

Vul je geboortedatum in en sleep de juiste "bal" naast het ronde veld.

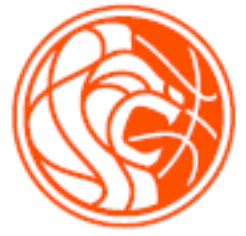

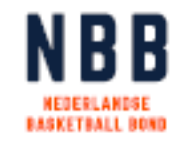

# Stap 5

Controleer je gegevens en zorg dat je e-mailadres 2x is ingevuld. Klik vervolgens op inschrijving versturen.

#### Stap 6

Je ontvangt een e-mail met daarin de mogelijkheid om je aanmelding definitief te maken. Pas na deze bevestiging is je aanmelding definitief.

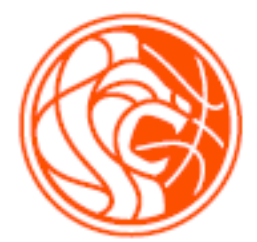